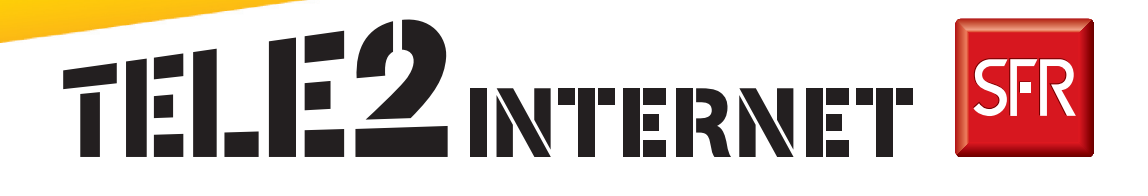

## Guide d'installation de votre TELE2 Box

## Branchements de ma TELE2 Box

Etape 1

Avant d'installer votre modem attendez de recevoir le courrier TELE2 qui vous confirmera l'activation du service, et qui s'accompagnera d'une perte de tonalité sur votre ligne téléphonique habituelle.

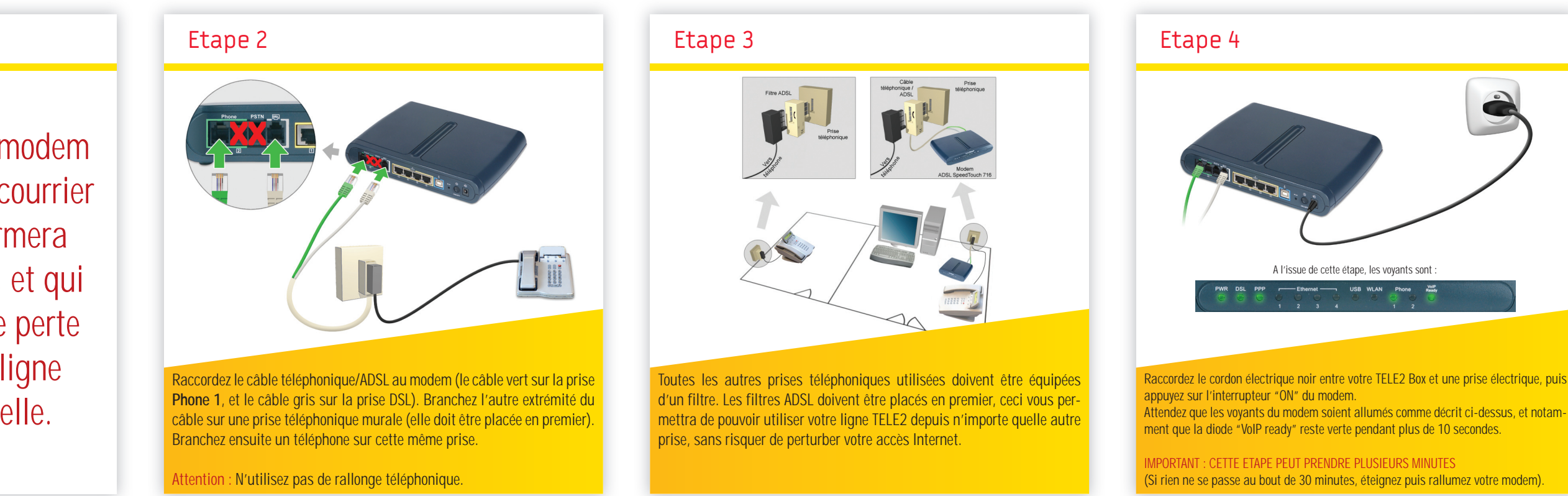

## Guide d'installation rapide de ma TELE2 Box

Etape 6

| Etape 1                                            | Etape 2                                                                  | Etape 3                                                              | Etape 4                                                            |
|----------------------------------------------------|--------------------------------------------------------------------------|----------------------------------------------------------------------|--------------------------------------------------------------------|
|                                                    | <image/>                                                                 | <image/>                                                             |                                                                    |
| Assurez-vous d'avoir suivi les étapes précédentes. | PC : Après quelques instants, une fenêtre s'ouvre automatiquement. Si ce | Sélectionnez le choix « Thomson ST716 » puis cliquez sur le bouton « | Validez le mode de raccordement « ETH » puis cliquez sur le bouton |

Ne raccordez pas votre modem à l'ordinateur avant l'étape 5 de ce guide. Insérez le CD-ROM TELE2 dans le lecteur CD-ROM de votre ordinateur.

Branchement

Etape 5

TELE2

Raccordement de votre Modem Thomson 716 à votre ordin

n'est pas le cas, double-cliquez sur « Poste de travail » puis sur l'icone TELE2 et enfin sur le fichier « Tele2Internet ». MacOSX Ethernet : Une icône TELE2 apparait sur le bureau, double-cliquez dessus puis sur le fichier « Tele2 ». Lorsque la fenêtre ci-dessus apparait, cliquez sur « Suivant ».

| au, double-cli-<br>nt ». |                                                                                                    |                                                                                                    |
|--------------------------|----------------------------------------------------------------------------------------------------|----------------------------------------------------------------------------------------------------|
|                          | Etape 7                                                                                                    | Etape 8                                                                                                    |
|                          | Fin de l'installation Installation terminée Installation terminée Installation terminée Installation de soutier senses | Constant of the second of the second of the |

L'installation de votre accès ADSL TELE2 est terminée, cliquez sur le

bouton « Quitter ».

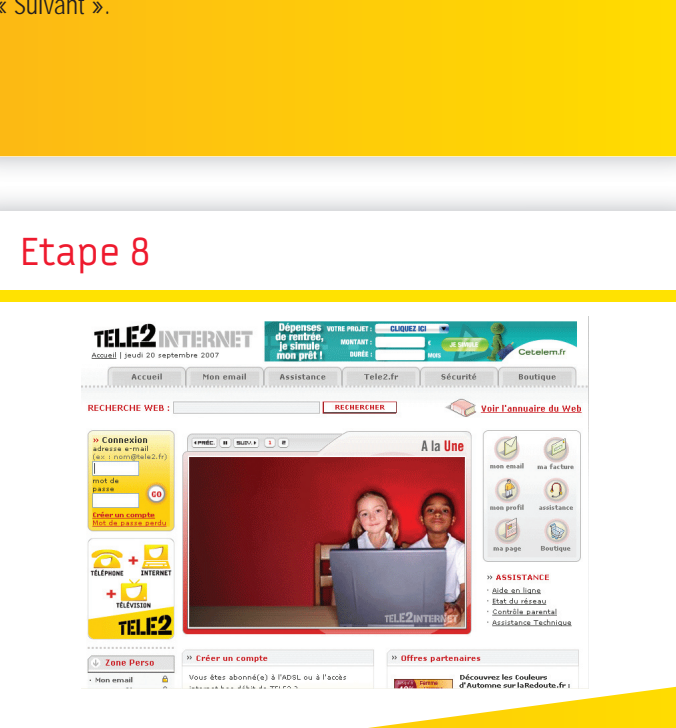

Lancez votre navigateur (Internet Explorer ou Safari par exemple), vous pouvez désormais naviguer sur Internet.

Lorsque cet écran apparait passez à l'étape suivante.

|                                                  | Cable Ethernet                                                                                                    |
|--------------------------------------------------|----------------------------------------------------------------------------------------------------|
|                                                  | A l'issue de cette étape, les voyants sont :                                                                                                    |
|                                                  | PWR DSL PPP Ethernat USB WLAN Phone way                                                                                                    |
| Raccorde<br>me illustr<br>à l'étape<br>câble Eth | z votre modem à l'ordinateur. Pour celà, branchez le câble Ethernet com-<br>é ci-dessus, puis cliquez sur le bouton "OK". Passez ensuite directement<br>6 de ce quide. Dans notre exemple, le voyant Ethernet 1 est allumé car le<br>ernet est branché sur le port Ethernet n°1 du modem. |
| Attention<br>et le câbl                          | : Vous ne devez en aucun cas raccorder simultanément le câble Ethernet<br>e USB.                                                                                                    |

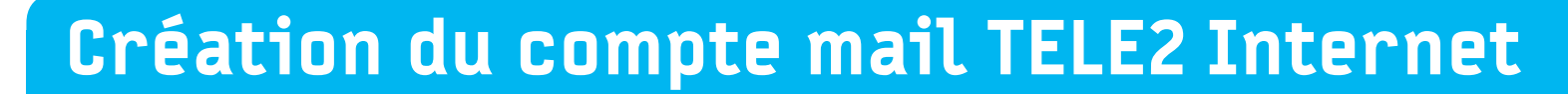

| Etape 1                                                                                                    | Etape 2                                                                                                    | Etape 3                                                                                                    | Etape 4                                                                                                    |
|----------------------------------------------------------------------------------------------------|----------------------------------------------------------------------------------------------------|----------------------------------------------------------------------------------------------------|----------------------------------------------------------------------------------------------------|
| <image/>                                                                                                    |                                                                                                    | <section-header><section-header><section-header><section-header><section-header><section-header><section-header><section-header><text><text><text><text><text><text><text><text><text><text><text><text><text></text></text></text></text></text></text></text></text></text></text></text></text></text></section-header></section-header></section-header></section-header></section-header></section-header></section-header></section-header>                                                               |                                                                                                    |
| Lancez votre navigateur (Internet Explorer ou Safari) et rendez vous à l'adresse http:<br>//www.tele2internet.fr. Une fois sur le portail TELE2 Internet, cliquez sur "Créer un compte".<br>Cette première connexion vous guide à travers la création de votre compte gratuit de<br>messagerie TELE2 Internet. Saisissez vos informations personnelles dans les champs cor-<br>respondants.<br>Lisez les conditions générales du service puis cochez la case correspondante pour les ac-<br>cepter. Cliquez ensuite sur le bouton "Suivant". | TELE2 vous propose une adresse email, toutefois vous avez la possibilité de la remplacer<br>par celle de votre choix.<br>Indiquez alors cette adresse dans le champ "Remplacer par :" puis le mot de passe que<br>vous désirez.<br>La question et la réponse secrète vous permettront de retrouver ce dernier en cas de perte.<br>Cliquez sur le bouton "Suivant". | Cette dernière étape résume l'ensemble des informations de votre compte. Sauvegardez ou<br>imprimez cette page. TELE2 Internet vous permet d'utiliser la messagerie de deux manières<br>différentes :<br>- en utilisant le webmail TELE2, accessible depuis n'importe quel ordinateur connecté à<br>Internet (voir étape suivante).<br>- en utilisant un logiciel de messagerie comme Microsoft Outlook Express (nous vous invi-<br>tons à consulter l'assistance en ligne TELE2 Internet pour en savoir plus). | Si vous avez choisi d'utiliser le webmail, saisissez votre adresse email et votre mot de passe<br>précedemment créés.<br>Cette page sera accessible depuis n'importe quel ordinateur équipé d'une connexion Inter-<br>net à l'adresse suivante :<br>http://webmail.tele2.fr<br>Pensez à consulter la liste des liens utiles au dos de ce guide.<br>Bon surf avec TELE2 Internet. |